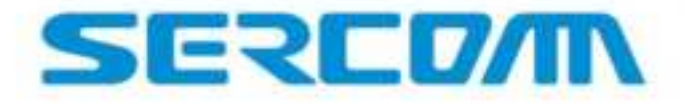

# Industrial LTE CPE User Manual

V1.3.6

July 2, 2020

#### **Before Use**

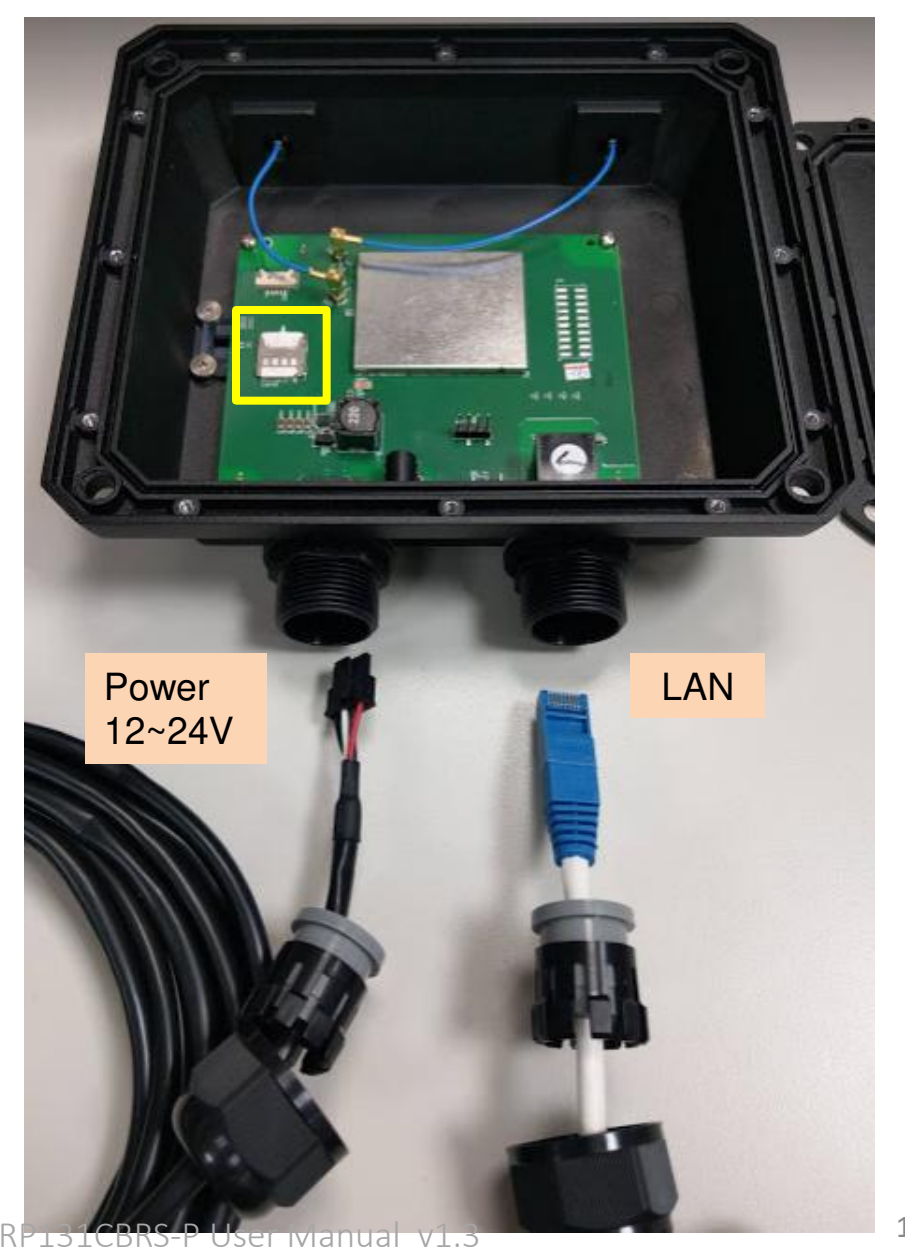

#### **Steps:**

- 1. Remove bottom cover
- 2. Insert Micro SIM card into card socket(yellow frame)

- 3. Connect power cable and LAN cable
- \* Please wear anti-static gloves and always remove/insert micro SIM card when the device is power off.

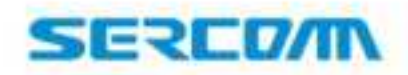

## **Configure Laptop/PC Ethernet to Fixed IP**

To connect to video bridge, please use fixed IP all the time no matter in configuration or assigned IP check period.

#### Steps:

 Configure Laptop IP to 10.10.2.10/255.255.255.0 (Don't use DHCP to get IP from CPE)
 Click "OK"

| net Protocol version 4 (TCP/IP                                                                                | v4) Proper                   | ties           |                   |            | ?                   | -         |
|----------------------------------------------------------------------------------------------------|------------------------------|----------------|-------------------|------------|---------------------|-----------|
| eneral                                                                                                    |                              |                |                   |            |                     |           |
| You can get IP settings assigned a<br>this capability. Otherwise, you nee<br>for the appropriate IP settings. | utomatically<br>ed to ask yo | / if y<br>ur n | our net<br>etwork | adm        | (suppo<br>inistrato | rts<br>or |
| 💮 Obtain an IP address automa                                                                                 | tically                      |                |                   |            |                     |           |
| Use the following IP address:                                                                                 |                              |                |                   |            |                     |           |
| IP address:                                                                                                   | 10                           | . 10           | . 2               | . 1        | 0                   |           |
| Subnet mask:                                                                                                  | 255                          | . 25           | 5.255             | . 1        | )                   |           |
| Default gateway:                                                                                              |                              |                | r.                | <b>i</b> : |                     |           |
| Obtain DNS server address a                                                                                   | utomatically                 | ř.             |                   |            |                     |           |
| • Use the following DNS server                                                                                | addresses:                   |                |                   |            |                     |           |
| Preferred DNS server:                                                                                         |                              |                |                   | •          |                     |           |
| Alternate DNS server:                                                                                         |                              | ,              | •                 | e.         |                     |           |
| Validate settings upon exit                                                                                   |                              |                | 6                 | Ad         | vanced              |           |

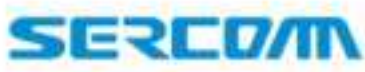

### **How to Login GUI**

https://1010.2.254/4des.ym/tech: # 🕴

← → C @ nmps://10.102254/ndm\_routm.htm 1. Visit https://10.10.2.254

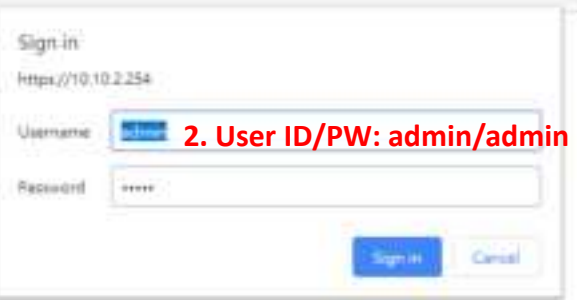

Steps: 1.Visit <u>https://10.10.2.254</u> 2.User ID/PW: admin/admin 3.Click "Sing In"

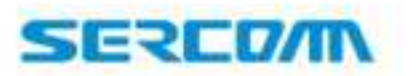

## **How to Get LTE information**

CPE-Router

× +

→ C A Not secure | https://10.10.2.254/index\_router.htm 1. Visit https://10.10.2.254

#### SERCO/M Embed IP Everywhere

Login Time: 4:51 P.M.

Embed IP Everywhere

Status 2. Click "Status RRC/NAS Counter Environment Throughput Key-Counter Settings LTE Status Cause: [Established] Connection Status Connected Administration LTE information APN(NAT) 192.168.1.51 IP Address: LOG APN(Bridge) IP Address: APN(VLAN) IP Address: Log Out IMEI: 354021070040660 IMSI: 001012345678901 Restart EARFCN(DL): EARFCN(UL): 42590 42590 BW 20MHz PLMNID: 00101 PCI: 0 RSSE -45 TAC: 1 RSRP. -77 SINR: 29 CWMP Status: IDLE **Steps:** BandNeighbors: BandBlackList: 1.Visit https://10.10.2.254 LAN 2.Click "Status" on the left IP Address 10.10.2.254 DHCP Server ON Network Mask: 255 255 255 0 MAC Address 00-0A-38-12-34-61 menu Module PKG Version: 0.64.63.0R2360 0.3.2.17 ARM1 Version System Device Name Sercomm Firmware Version: RD1219@190315 Sercomm FW version Current Time 2013-06-20 14:11: Refresh Screen Help

Add your comment

Download Log

Copyright 2015. Sercomm Corporation

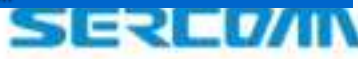

### How to configure APN Name-NAT

| NETWORK FIREWALL SIM PIN                                                                                                    | Add your comment Download Log                                                                                                    |
|----------------------------------------------------------------------------------------------------|----------------------------------------------------------------------------------------------------|
| NETWORK FIREWALL SIM PIN                                                                                                    |                                                                                                    |
| at 1                                                                                                    |                                                                                                    |
| all I                                                                                                    |                                                                                                    |
| 3. Configure APN name                                                                                                    | IPv4 •                                                                                                    |
|                                                                                                    | IPv4 V                                                                                                    |
|                                                                                                    |                                                                                                    |
|                                                                                                    |                                                                                                    |
| / A: Type(2-earfcn; 3-Band; 4-earfcn range); B: co<br>lcns 42590,44590 : 2/2/42590/44590/<br>d 48 : 3/1/48/                                                   | ount; C: EARFCN/Band value Steps:                                                                                                    |
| ch range at 42590-44590 : 41742590(44590)<br>Frequency range Eartch range<br>3400-3600MHz 41590-43590<br>3600-3800MHz 43590-45590<br>3500-3700MHz 55200-57200 | 1.Visit <u>https://10.10.2.254</u><br>2.Click "Setting" on the left menu                                                                                                    |
| Save Cancel Apply<br>4. Click "Save"                                                                                                    | <ul> <li>3.Configure APN Name if required</li> <li>4.Click "Save"</li> </ul>                                                                                                    |
|                                                                                                    | 5.Click "Restart " or unplug to reb                                                                                                    |
|                                                                                                    | ./ A: Type(2-earfcn; 3-Band; 4-earfcn range); B: c<br>fcns 42590,44590 : 2/2/42590/44590/<br>d 48 : 3/1/48/<br>fcn range at 42590-44590 : 4/1/42590/44590/<br>Frequency range Earfcn range<br>3400-3600MHz 41590-43590<br>3600-3800MHz 41590-43590<br>3600-3700MHz 43590-45590<br>3500-3700MHz 55200-57200<br>Save Cancel Apply<br>4. Click "Save" |

SERCO/M

### How to configure APN Name-Bridge

CPE-Router

×

A Not secure | https://10.10.2.254/index\_router.htm 1. Visit https://10.10.2.254

| Status       EXSC       ADVANCE       METWORK       BMEWALL       BMEWALL                                                                                                    | an range ware P.P.                                                |                                                        |                                                                                                    | da your comment                                                                                                    |
|----------------------------------------------------------------------------------------------------|-------------------------------------------------------------------|--------------------------------------------------------|----------------------------------------------------------------------------------------------------|----------------------------------------------------------------------------------------------------|
| Administration LOG APN(NAT): Log Out APN(Brdge): Internet 3. Configure APN name Restart 5. Click "Restart" to reboot device  NTU: 1400  Search List Explain ABIC/. / A Type2-earlor: 3-Band, 4-earlor range): B court: C EARFCN/Band value Steps: Sample1 set earlors 42590,44590 2/242590/44590 Semple2 set band 41: 3/148/ Semple2 set band 41: 3/148/ Semple2 set band 41: 3/148/ Semple2 set band 41: 3/148/ Semple2 set band 41: 3/148/ Semple2 set band 41: 3/148/ Semple2 set band 41: 3/148/ Semple2 set band 41: 3/148/ Semple2 set band 41: 3/148/ Semple2 set band 41: 3/148/ Semple2 set band 41: 3/148/ Semple2 set band 41: 3/148/ Semple3 set earlor range Earlor range B42: 300-3000Mtr: 4150-45590 B45: 3000-3000Mtr: 4150-45590 B45: 3000-370Mtr: 5220-5720 ADDIT A. Click "Save" C.Click "Restart " or unplug to reboot device                                                                                                    | Status<br>Settings 2. Click "Se                                   | BASK<br>ttinge_set                                     | ADVANCE NETWORK FREWALL ARADIN                                                                                                    |                                                                                                    |
| Roaming:       Image: Construction of the section of the section of the                                                                                            | Administration<br>LOG<br>Log Out<br>Restart<br>5. Click "Restart" | APN(NAT):<br>APN(Bridge)<br>APN(Bridge)<br>to reboot   | Internet 3. Configure APN name                                                                                                    | □ IPv4 ▼<br>■ IPv4 ▼<br>□ IPv4 ▼                                                                                                    |
| NTU:       1400         Search List       ArB/C/. / A Type(2-earlor, 3-Band, 4-earlon range), B court, C EARFCN/Band value       Steps:         Sample1       set earlor s2590,44590       2/2/42590/44590/       Steps:         Sample2       set earlor range at 42590,44590       1/142/590/44590/       1.Visit https://10.10.2.254         Sample3       set earlor range at 42590,44590       4/142/590/44590/       2.Click "Setting" on the left menu         Band       Frequency range       Earlor range       3/148/       3/148/       3.Tick the checkbox of Bridge and configure APN Name if required         Band       Save       Cancel       Apply       4.Click "Save"       5.Click "Restart " or unplug to reboot device                                                                                                    |                                                                   | Roaming                                                | 8                                                                                                    |                                                                                                    |
| Search List<br>Explain<br>Sample1<br>Sample2<br>Sample2<br>Sample3<br>Remark:<br>Band Frequency tange Earton range<br>B43 3600-3000MHz 41590-44590<br>B43 3600-3000MHz 41590-45590<br>B43 3600-3000MHz 41590-45590<br>B43 3600-3000MHz 41590-45590<br>B43 3600-3000MHz 45500-57200<br>B43 3600-3000MHz 45500-57200<br>B43 3600-3000MHz 45500-57200<br>B43 3600-3000MHz 45500-57200<br>B43 3600-3000MHz 45500-57200<br>B43 3600-3000MHz 45500-57200<br>B43 3600-3000MHz 45500-57200<br>B43 3600-3000MHz 45500-57200<br>B43 3600-3000MHz 45500-57200<br>B43 3600-3000MHz 45500-57200<br>B43 3600-3000MHz 45500-57200<br>B45 3500-3700MHz 55200-57200<br>B45 3500-3700MHz 45500-57200<br>B46 3500-3700MHz 45500-57200<br>B47 at some and the second second second the second second the second second the second second to the second second to the second second to the second to the second second to the second to the second |                                                                   | MTU:                                                   | 1400                                                                                                    |                                                                                                    |
|                                                                                                    |                                                                   | Search List<br>Explain<br>Sample1<br>Sample3<br>Romark | A/B/C// A Type/2-earton; 3-Band; 4-earton range); B count; C<br>sel eartons 42590; 44590 : 2/2/42590/44590/<br>set band; 40 : 3/1/48/<br>set earton range at 42590-44590 : 4/1/42590/44590/<br>Band: Frequency range: Earton range<br>B42 : 3400-3000MHz; 41590-43590<br>B43 : 3600-3800MHz; 41590-43590<br>B48 : 3500-3700MHz; 45500-45590<br>B48 : 3500-3700MHz; 55200-57200<br>Save: Cancel: Apply<br>4. Click "Save" | Steps:<br>1.Visit <u>https://10.10.2.254</u><br>2.Click "Setting" on the left menu<br>3.Tick the checkbox of Bridge and<br>configure APN Name if required<br>4.Click "Save"<br>5.Click "Restart " or unplug to reboot to<br>device |

#### How to Upgrade Firmware

← → C A Not secure | https://10.10.2.254/index\_router.htm 1. Visit https://10.10.2.254

| in Time: 5:34 P.H.  | Add your comment Dow                                        |
|---------------------|-------------------------------------------------------------|
| Status              | Upgrade TB000 Comfig File                                   |
| Administration 2. C | lick Locate and Select the Upgrade File from your Hard Disk |
| LOG                 | Choose File No file chosen                                  |
| Log Out             | 3. Click to choose firmware file                            |
| Restart             | Upload Cancel Help                                          |
|                     | 4. Click "Upload"                                           |
|                     |                                                             |
|                     |                                                             |
|                     |                                                             |
|                     | Channel                                                     |
|                     | Steps:                                                      |
|                     | 1.VISIT <u>https://10.10.2.254</u>                          |
|                     | 2.Click "Administration" on the left menu                   |
|                     | 3.Click "Choose File" to choose firmware                    |
|                     | 4.Click "Upload"                                            |

CPE-Router

SERCOM

#### How to Reset to Default

| CPE-Router              | × +                             |                              |                                         |
|-------------------------|---------------------------------|------------------------------|-----------------------------------------|
| ← → C ▲ Not secu        | re   https://10.10.2.254/index_ | router.htm 1. Visit https:// | /10.10.2.254                            |
| SERCO/M                 | Embed IP Everywhe               | re                           |                                         |
| Login Tone: 6(26 P.H.   |                                 |                              | Add your comment Download Log           |
| Status                  | Jugratile TRitila Config Fa     | Click "Config Filo"          |                                         |
| Settings                |                                 | S. Click Coning File         |                                         |
| Administration 2. Click | Backup Config Save a Co         | py of Current Settings.      | Dartura                                 |
| Log Out                 | Default Config Equation         | actory Datault Bottmos       | Backup                                  |
| Restart                 | Detail County Research          | Facto                        | ry Defaults 4. Click "Factory Defaults" |
| 5. Click "Restart" to r | eboot device                    |                              |                                         |
|                         |                                 | Help                         |                                         |
|                         |                                 |                              |                                         |
|                         |                                 |                              |                                         |
|                         |                                 |                              |                                         |
|                         |                                 | Steps:                       |                                         |
|                         |                                 | 1.Visit https:               | //10.10.2.254                           |
|                         |                                 | 2.Click "Adm                 | inistration" on the left menu           |
|                         |                                 | 3.Click "Conf                | ig File"                                |
|                         |                                 | 4.Click "Facto               | ory Defaults" to reset to default       |
|                         |                                 | settings                     | •                                       |
|                         |                                 | 5.Click "Rest                | art " or unplug to reboot the device    |
|                         |                                 | 0                            | SEDERA                                  |
| P131CBRS-P User Ma      | nual v1.3                       | 8                            | SEXLUI                                  |

#### **How to Read LEDs**

| STATUS                             | STATU | LTE SIGNAL LED |      |       |        |
|------------------------------------|-------|----------------|------|-------|--------|
| STATUS                             | Green | Red            | Blue | Green | Orange |
| Power On                           | On    | Off            | Off  | Off   | Off    |
| Power Off                          | Off   | Off            | Off  | Off   | Off    |
| No SIM card                        | Off   | On             | Off  | Off   | Off    |
| FW Upgrading                       | Blink | Off            | Off  | Off   | Off    |
| FW Upgrading Fail                  | On    | Blink          | Off  | Off   | Off    |
| PLMN Search /<br>Network Attaching | On    | Off            | Off  | Blink | Off    |
| RSRP (> -87) dBm                   | On    | Off            | On   | Off   | Off    |
| RSRP ( -106 ~ -87) dBm             | On    | Off            | Off  | On    | Off    |
| RSRP (< -106) dBm                  | On    | Off            | Off  | Off   | On     |

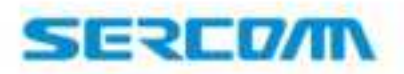

RP131CBRS-P User Manual v1.3

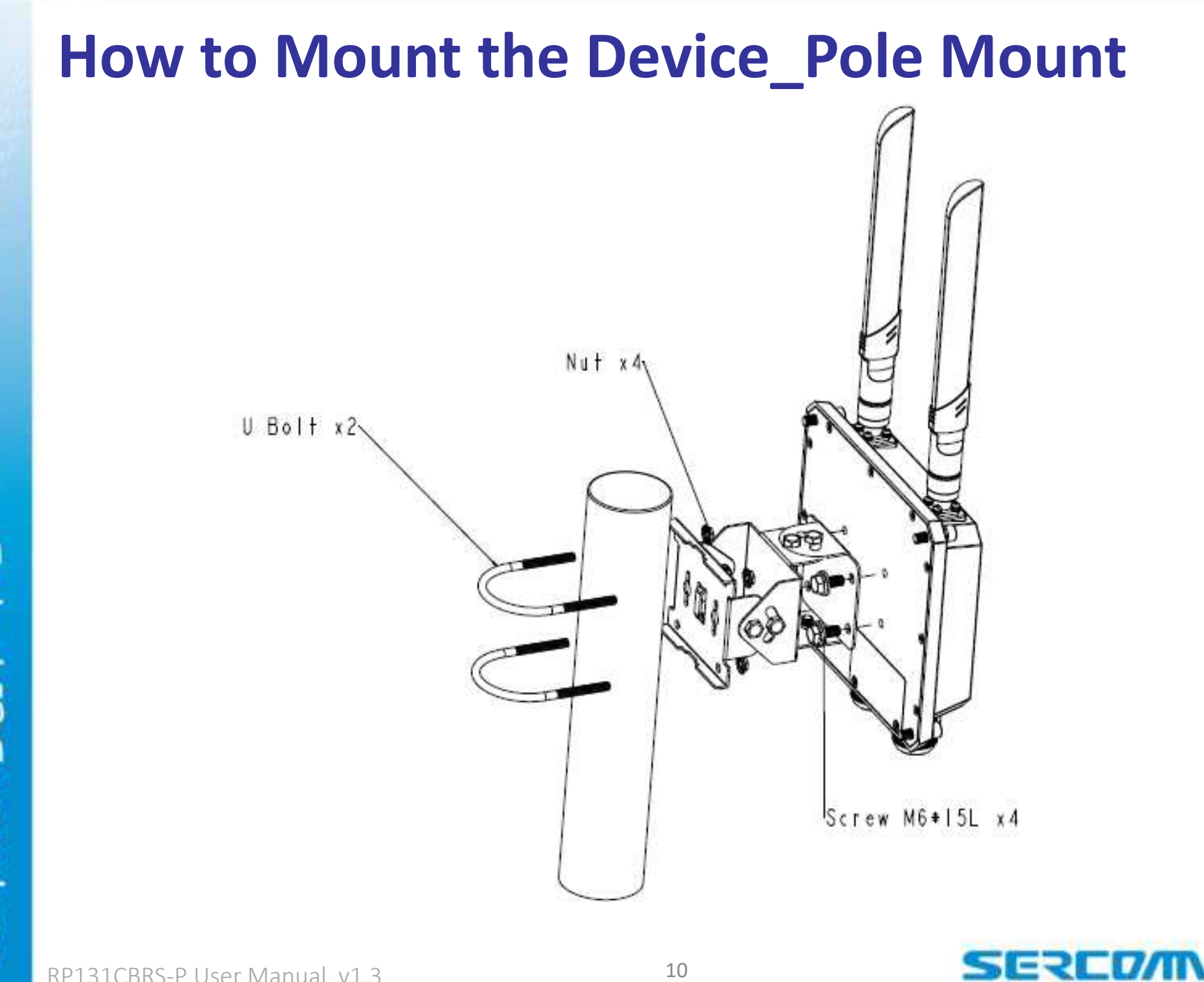

#### How to Mount the Device\_Wall Mount

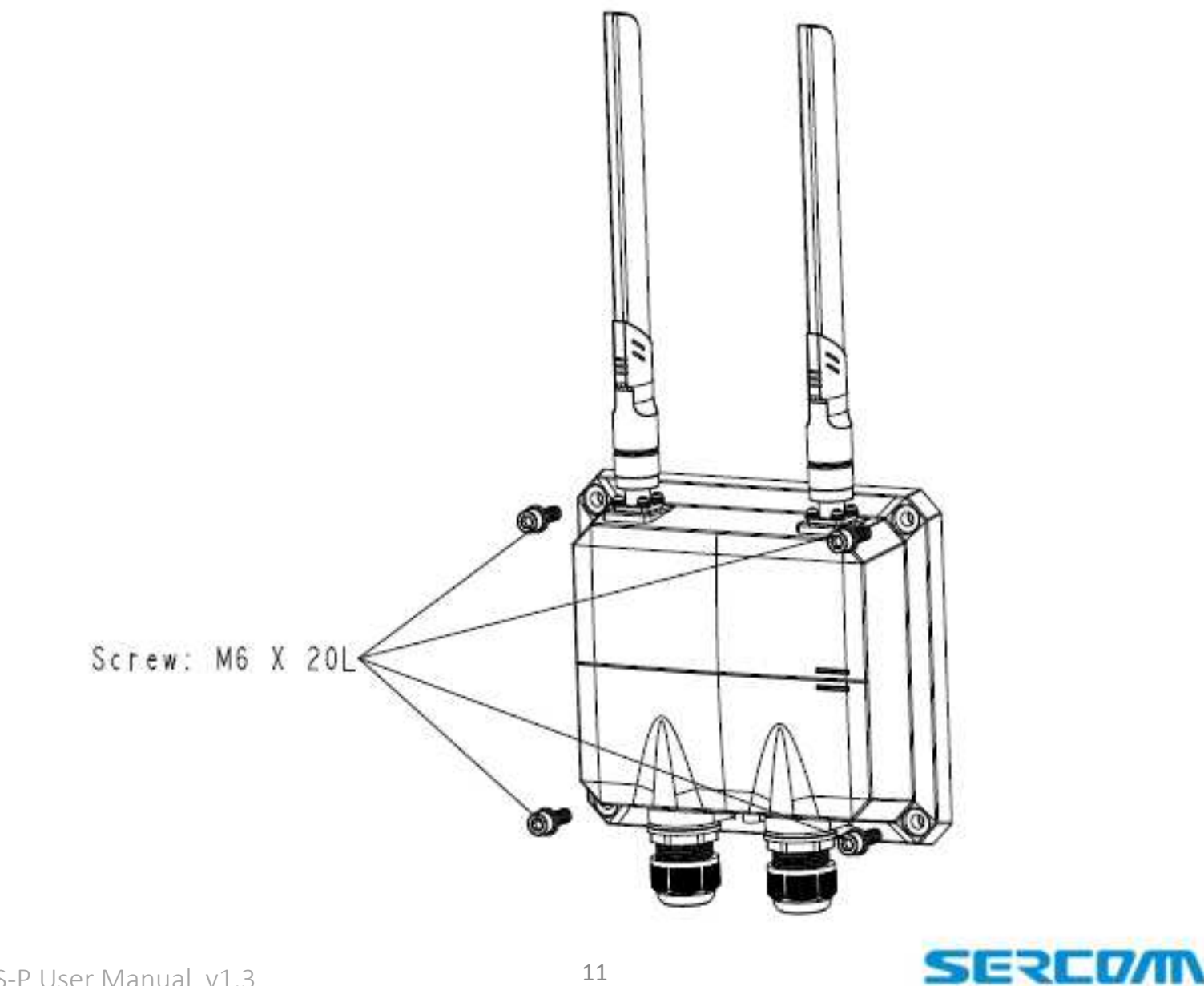

RP131CBRS-P User Manual v1.3

#### **Federal Communication Commission Interference Statement**

This device complies with Part 15 of the FCC Rules. Operation is subject to the following two conditions: (1) This device may not cause harmful interference, and (2) this device must accept any interference received, including interference that may cause undesired operation.

This equipment has been tested and found to comply with the limits for a Class B digital device, pursuant to Part 15 of the FCC Rules. These limits are designed to provide reasonable protection against harmful interference in a residential installation. This equipment generates, uses and can radiate radio frequency energy and, if not installed and used in accordance with the instructions, may cause harmful interference to radio communications. However, there is no guarantee that interference will not occur in a particular installation. If this equipment does cause harmful interference to radio or television reception, which can be determined by turning the equipment off and on, the user is encouraged to try to correct the interference by one of the following measures:

- Reorient or relocate the receiving antenna.
- Increase the separation between the equipment and receiver.
- Connect the equipment into an outlet on a circuit different from that to which the receiver is connected.
  - Consult the dealer or an experienced radio/TV technician for help.

FCC Caution: Any changes or modifications not expressly approved by the party responsible for compliance could void the user's authority to operate this equipment.

This transmitter must not be co-located or operating in conjunction with any other antenna or transmitter. Radiation Exposure Statement:

This equipment complies with FCC radiation exposure limits set forth for an uncontrolled environment. This equipment should be installed and operated with minimum distance 20cm between the radiator & your body.